## Wireshark Developer and User Conference

#### Hands-On Lab: Using Wireshark CLI Tools & Scripting

June 14, 2011

#### Sake Blok

Application Delivery Troubleshooter | SYN-bit sake.blok@SYN-bit.nl

SHARKFEST '11

Stanford University June 13-16, 2011

### Hands-On Exercises

#### Get the exercise files from: http://www.SYN-bit.nl/files/sharkfest-2011.zip

### Agenda

- Introductions
- Why use CLI tools? ... and how?
- Wireshark CLI tools
- Useful shell commands
- Some Scripting Examples
- Q&A

### Introductions

- In Networking since 1995
- Jobs of influence:
  - EuroNet, one of the first ISP's in The Netherlands
  - ABN/Amro bank, Routing, Switching, Loadbalancing
  - ION-IP, reseller of Alteon, F5, Cisco ACE
  - SYN-bit, my own company, troubleshooting, training and ADC consultancy (F5 iRules)
- Have been using ethereal/wireshark since 1999
- Developing for wireshark since 2006 (GUI, IP/TCP/HTTP/SSL, bug fixes)

### Why use the CLI tools?

- When GUI is not available (shell access)
- Quick and Easy Analysis
- Postprocessing results
  - GUI is powerful & interactive, but fixed functionality
  - CLI combined with other tooling is very flexible
- Automation

#### CLI not only when GUI is unavailable

### How?

- What information do I need?
   visualize your output
- What (raw) data sources do I have?
  - Know the output formats of your data sources
- What tools are available?
  - What can they do, browse through manpages for unknown options

Practice, Experiment & be Creative :-)

### Wireshark CLI tools

- tshark
- dumpcap
- capinfos
- editcap
- mergecap
- rawshark (not covered)

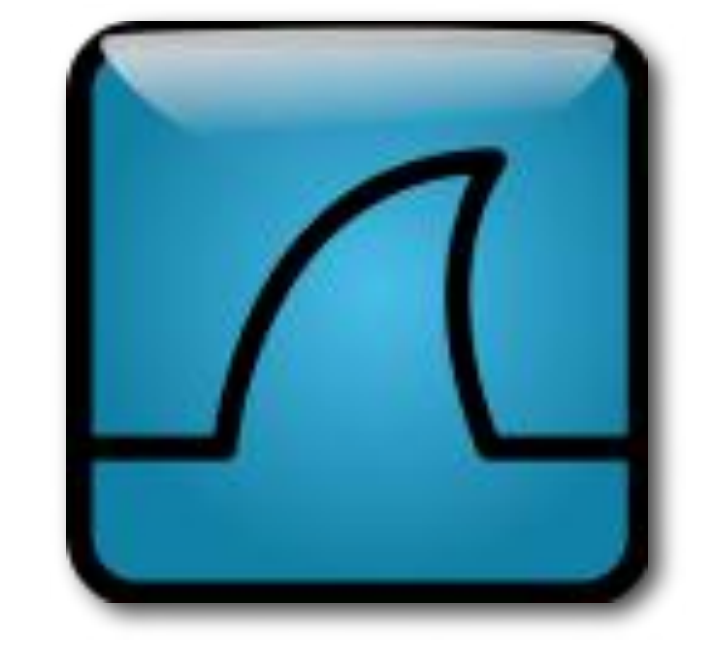

# tshark (1)

- CLI version of wireshark
- Similar to tcpdump, but statefull / reassembly .... and MANY full protocol decodes
- uses dumpcap as capture engine
- standard options: -D, -i, -c, -n, -l, -f, -R, -s, -w, -r
- name resolving (-n)
- time stamps (-t<format>)
- decode as (-d tcp.port==8080,http)
- preferences (-o <pref>:<value>)

# tshark (2)

- output formats (-V or -T <format>)
  - default: summary, uses column prefs
  - Verbose (-V), hex dump (-x), protocol selection (-O)
  - PDML (-T pdml)
  - fields (-T fields -E <sep> -e <field1> -e <field2> ...)
- statistics (-z ...)
  - protocol hierarchy (-qz io,phs)
  - conversations (-qz conv,eth , -qz conv,tcp)
  - i/o statistics (-qz io,stat,10,ip,icmp,udp,tcp)

#### Using different output formats

- a) First use 'tshark -r http.cap' to show normal output
- b) Show full decodes (use 'tshark -r http.cap -V')
- c) Show PDML (XML) decodes (use '-T pdml')
- d) Do a, b and c again, but now pipe the output through the command wc (word count), like 'tshark -r http.cap | wc'. How much output is generated with each output format? How large was the file http.cap to begin with?

010101

011010

011100

http.cap

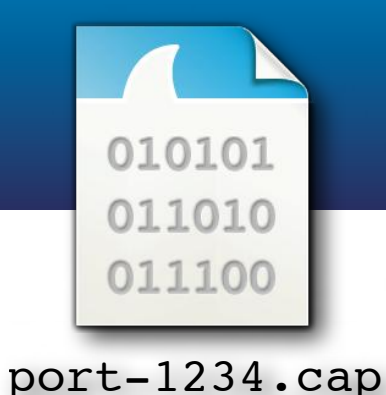

Decoding protocols on non-standard ports with tshark ("Decode as...")

- a) Display the contents of the with tshark. What protocol is recognized for port 1234?
- b) Use the option '-x' to view hex/ascii output too. What protocol is transported over tcp port 1234?
- c) Now use 'tshark -r port-1234.cap -d tcp.port==1234,http' to decode tcp port 1234 as http. Is it possible to filter on http now?

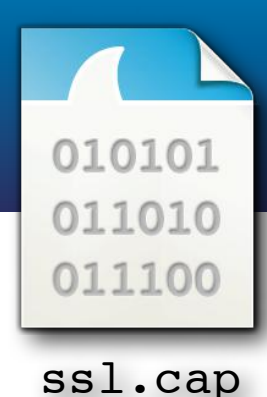

#### Protocol preferences from the command line

- a) Display the contents of file ssl.cap with tshark, do you see http traffic?
- b) Use '-o ssl.keys\_list:192.168.3.3,443,http,key.pem', do you see http traffic now?
- c) Which version of OpenSSL is used by the webserver (use '-V' and look at the "Server: <xxx>" http header)

#### Extracting interesting traffic to a new file

- a) Use tshark with option '-o tcp.desegment\_tcp\_streams:TRUE' and filter on http
- b) Now use tshark with option '-o tcp.desegment\_tcp\_streams:FALSE' and filter on http. How is this output different from the output in 4a?
- c) Do 4a and 4b again, but now use '-w' to write the output to 4a.cap and 4b.cap respectively. Read 4a.cap and 4b.cap with tshark, can you explain the difference?

#### 010101 011010 011100 mail.cap

#### The tshark -z statistics

- a) Create a protocol hierarchy with '-qz io,phs', which protocols are present in the file?
- b) Create a ip conversation list with '-qz conv, ip'
- c) Create a tcp conversation list with '-qz conv,tcp'
- d) Create some io statistics with
   '-qz io,stat,60,ip,tcp,smtp,pop'
- e) Did the previous commands give you an overview of the contents of mail.cap?

## dumpcap

- used by (wire | t)shark
   ... for privilege separation
- can be used separately
- options similar to tshark
- fast! only network->disk
- stateless! so traces can run forever
- ring buffer feature extremely useful: dumpcap -i 5 -s0 -b filesize:16384 -files:1024 -w ring.cap

## capinfos

- display summary of a tracefile
- all info vs specific info
- Or in table form with -T

\$ capinfos example.cap File name: example.cap File type: Wireshark/tcpdump/... libpcap File encapsulation: Ethernet Number of packets: 3973 File size: 1431813 bytes Data size: 1368221 bytes Capture duration: 1299.436650 seconds Start time: Thu Jan 17 11:37:16 2008 End time: Thu Jan 17 11:58:55 2008 Data rate: 1052.93 bytes/s Data rate: 8423.47 bits/s Average packet size: 344.38 bytes \$ capinfos -ae sharkfest-\*.cap
File name: example.cap
Start time: Thu Jan 17 11:37:16 2008
End time: Thu Jan 17 11:58:55 2008

File name: sharkfest-2.cap Start time: Thu Jan 17 11:39:27 2008 End time: Thu Jan 17 12:02:52 2008

## editcap (1)

- used to **select** packets in a capture file
  - select frame ranges or time ranges editcap -r example.cap tmp.cap 1-1000 2001-3000 editcap -A "2008-01-17 11:40:00" \ -B "2008-01-17 11:49:59" example.cap tmp.cap
  - split file in chunks

editcap -c 1000 example.cap tmp.cap editcap -i 60 example.cap tmp.cap

remove duplicate packets

editcap -d example.cap tmp.cap

# editcap (2)

- used to change (packets in) a capture file
  - change snaplen
    - editcap -s 96 example.cap tmp.cap
  - change timetamps
    editcap -t -3600 example.cap tmp.cap
  - change link layer type editcap -T user0 example.cap tmp.cap
  - change file type editcap -F ngsniffer example.cap tmp.cap

#### mergecap

- used to merge capture files:
  - based on timestamps
    mergecap -w out.cap in-1.cap in-2.cap
  - or just append each file mergecap -a -w out.cap in-1.cap in-2.cap

#### 010101 011010 011100 mail.cap

#### Splitting capture files with editcap

- a) Execute the command 'editcap -i 60 mail.cap tmp.cap'. How many files are created?
- b) Use 'capinfos -Tcae tmp\*' to display a summary of these new files. Why are the timestamps not exactly 60 seconds apart?
- c) Remove the 'tmp\*' files
- d) Execute the command 'editcap -c 1000 mail.cap tmp.cap'. How many files are created?
- e) Use 'capinfos -Tcae tmp\*' to display a summary of these new files.

### Exercise 6 (continued)

Merging capture files with mergecap

a) Use 'mergecap -w mail-new.cap tmp\*'. Is the resulting file exactly the same as mail.cap?
 (tip: use 'cmp <file1> <file2>')

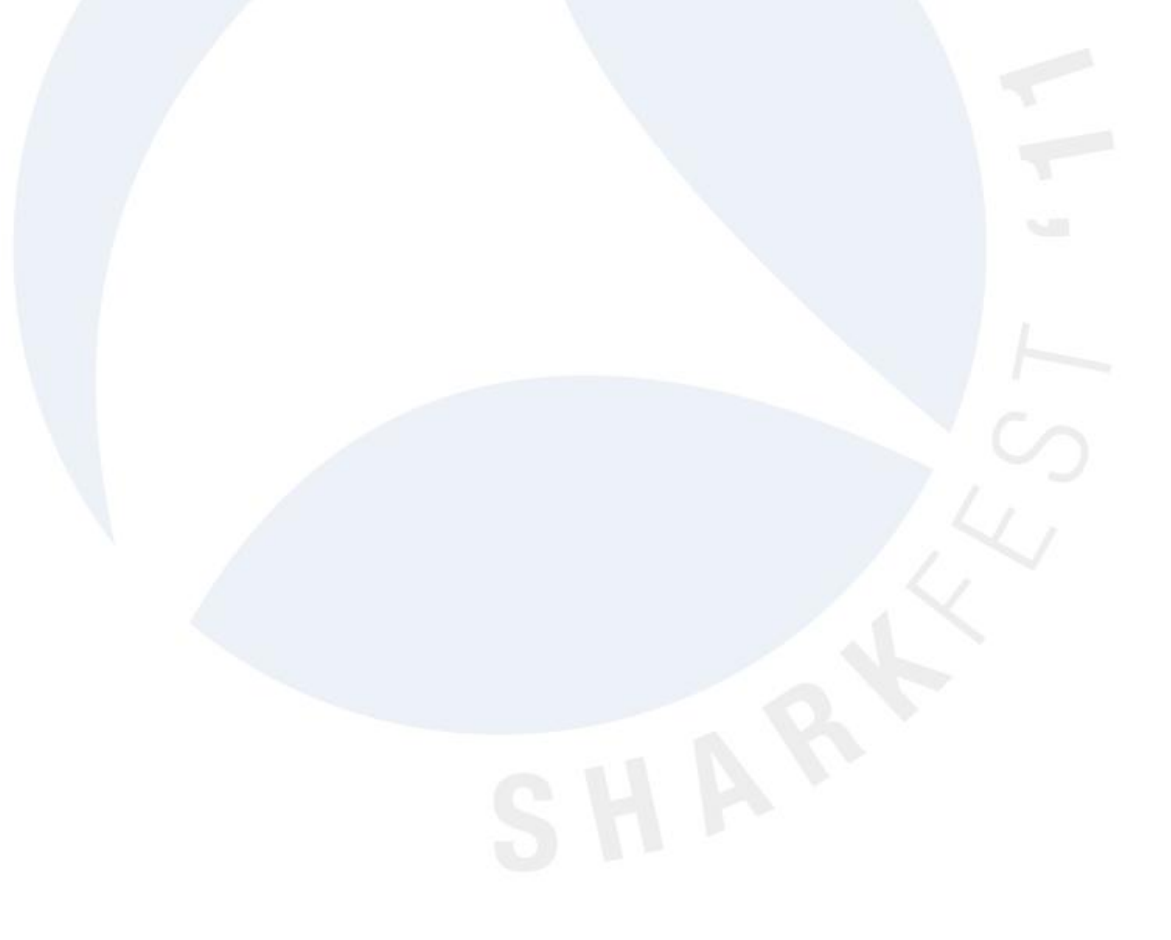

010101

011010

011100

tmp\*.cap

#### Adjusting timestamps with editcap

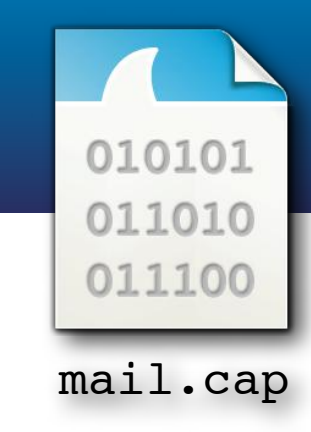

- a) Use 'editcap -t <delta>' to create a new tracefile (tmp.cap) where the first packet arrived exactly at 11:39:00 (tip: use '-V -c1' to see the exact timestamp of the first packet). What is your '<delta>'?
- b) What is the timestamp of the last packet in the new file? Are all packets adjusted with the same '<delta>'?

### Getting Help

Use "<command> -h" for options
 ... check once-in-a-while for new features

 Read the man-pages for in-depth guidance (see: <u>http://www.wireshark.org/docs/man-pages/</u>)

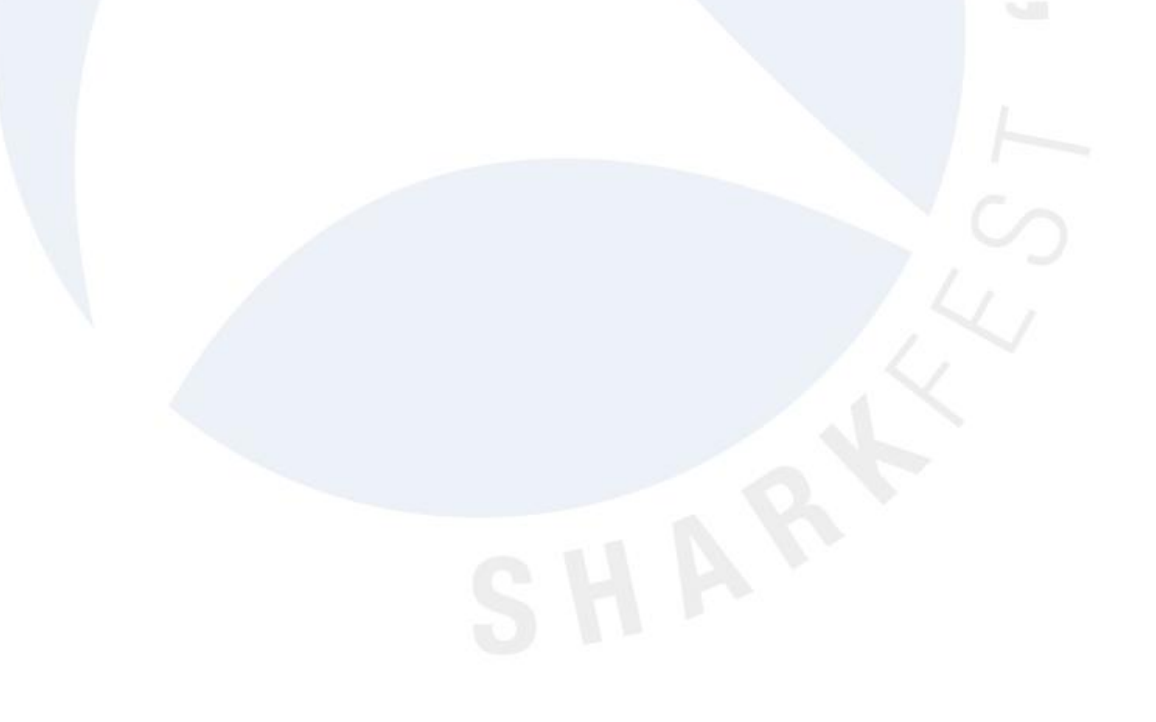

### Useful shell commands

- bash internals:
   |, >, for ... do ... done, `<command>`
- cut
- sort
- uniq
- tr
- sed
- awk
- scripting (sh/perl/python/...)

### | , >, for ... do ... done

- Command piping with '|' ls -1t | head
- Output redirection with '>'
   ls -1t | head > 10-newest-files.txt
- Looping with for ... do ... done
   for word in 'one' 'two' 'three'; do echo
   \$word; done

#### `<command>`, variable assignments

 Command evaluation with backtics (``) for file in `ls -lt | head` do

```
echo $file
head -1 $file
echo ""
done > firstlines.txt
```

Variable assignments
 backupfile=`echo \${file}.bak`

### cut

- By character position (-c <range>)
   cut -c1-10 /etc/passwd
- By field (-f<index> [-d '<delimiter>']
   cut -d ': ' -f1 /etc/passwd

### sort

- General alphabetic sort (no option) sort names.txt
- Reverse sorting (-r) sort -r names.txt
- Numerical (-n)
   sort -n numbers.txt
- Or combined: du -ks \* | sort -rn | head

## uniq

- De-duplication (no option)
   sort names.txt | uniq
- Show only 'doubles' (-d) sort names.txt | uniq -d
- Count occurrences (-c)
   sort names.txt | uniq -c

### tr

- Translate a character(set)
   echo "one two" | tr " " " "
   echo "code 217" | tr "[0-9]" "[A-J]"
   echo "What is a house?" | tr "aeiou" "eioua"
- Delete a character(set)

echo "no more spaces" | tr -d " "
echo "no more vowels" | tr -d "aeiou"
cat dosfile.txt | tr -d "\015" > unixfile.txt

### sed

- Stream editor
- Very powerful 'editing language'
- Some simple examples:
  - deleting text:
     sed -e 's/<deleteme>//'
  - replacing text:
     sed -e 's/<replaceme>/<withthis>/'
  - extracting text:

sed -e 's/^.\*\(<keepme>\).\*\(<andme>\).\*\$/\1 2/'

### awk

- Pattern scanning and processing language
- Also a very powerful language
- Some simple examples:

```
netstat -an | \
awk '$1~"tcp" {print $4}' | \
sort | uniq _c
```

```
... | awk '{printf("%stcp.port==%s", sep,$1); sep="||"}'
```

### scripting

- parsing output when command piping is not enough
- automate execution of tshark/dumpcap/ mergecap etc
- use your own favorite language (sh/perl/python/etc)

### do anything you want :-)

### Some Examples

- Using command piping
  - Counting http response codes
  - Top 10 URL's
  - All TCP sessions which contain session-cookie XXXX
- Using scripting
  - All sessions for user XXXX (shell script)

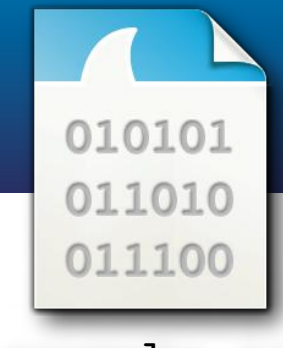

example.cap

### Example 1: Counting http response codes (1)

- Problem
  - I need an overview of http response codes
- Output
  - table with http response codes & counts
- Input
  - Capture file with http traffic

### Example 1: Counting http response codes (2)

- Steps to take
  - print only http response code
  - count
  - make (sorted) table

### Example 1: Counting http response codes (3)

• Command:

```
tshark -r example.cap -R http.response
    -T fields -e http.response.code |\
sort | uniq -c
```

- New tricks learned:
  - -T fields -e <field>
  - | sort | uniq -c

#### Example 2: Top 10 requested URL's (1)

- Problem
  - I need a list of all URL's that have been visited
- Output
  - Sorted list with requested URL's and count
- Input
  - Capture file with http traffic

#### Example 2: Top 10 requested URL's (2)

- Steps
  - Print http.host and http.request.uri
  - Strip everything after "?"
  - Combine host + uri and format into normal URL
  - count url's
  - make top 10

#### Example 2: Top 10 requested URL's (3)

#### • Command:

tshark -r example.cap -R http.request \
 -T fields -e http.host -e http.request.uri |\
sed -e 's/?.\*\$//' |\
sed -e 's#^\(.\*\)\t\(.\*\)\$#http://\1\2#' |\
sort | uniq -c | sort -rn | head

• New tricks learned:

remove unnecessary info : sed -e 's/?.\*\$//'
transform : sed -e 's#^\(.\*\)\t\(.\*\)\$#http://\1\2#'
top10 : | sort | uniq -c | sort -rn | head

#### Example 2: Top 10 requested URL's (3)

• Command: tshark -r example.cap -R http.reque -T fields -e http.host -e http sed -e 's/?.\*\$//' \\ quest. 2#' sed -e 's#^\(.\*\) sort | uniq rec inecessary info: sed -e 's/?.\*\$//' transform : sed -e 's# $^{(.*)}t(.*)$ ;#http://\1\2#' top10: | sort | uniq -c | sort -rn | head

#### Example 3: All sessions with cookie XXXX (1)

- Problem
  - I know in which "session" a problem exists, but I need all data from that session to work it out
- Output
  - New capture file with whole tcp sessions that contain cookie рнряетсовые событ событ со
- Input
  - Capture file with http traffic

#### Example 3: All sessions with cookie XXXX (2)

- Steps
  - select packets that contain the cookie
  - print the port numbers
  - create new filter based on port numbers
  - use filter to extract tcp sessions
  - save packets to a new capture file

#### Example 3: All sessions with cookie XXXX (3)

#### • Command:

• New tricks learned:

tshark -R `<other command that generated filter>`
awk '{printf("%stcp.port==%s",sep,\$1);sep="||"}'

#### Example 4: All sessions for user XXXX (1)

- Problem
  - A particular user has multiple sessions and I need to see all sessions from that user
- Output
  - New capture file with all data for user xxxx
- Input
  - Capture file with http data

#### Example 4: All sessions for user XXXX (2)

- Steps
  - print all session cookies for user XXXX
  - create new capture file per session cookie (see example 3)
  - merge files to new output file

#### Example 4: All sessions for user XXXX (3)

```
#!/bin/bash
file=$1
user=$2
for cookie in `tshark -r $file -R "http.request and http contains $user" -T
fields -e http.cookie | cut -d ' ' -f2`
do
   tmpfile="tmp `echo $cookie | cut -d '=' -f 2`.cap"
   echo "Processing session cookie $cookie to $tmpfile"
   tshark -r $file -w $tmpfile -R `tshark -r $file -T fields -e tcp.srcport \
      -R "http.request and http.cookie contains \"$cookie\""
      awk '{printf("%stcp.port==%s",sep,$1);sep="||"}'`
done
mergecap -w $user.cap tmp *.cap
rm tmp *.cap
```

#### Example 4: All sessions for user XXXX (4)

- New tricks learned:
  - for ... do ... done
  - <var>=`echo ... | ...`
  - cut -d <FS > -f <x >
  - mergecap -w <outfile> <infile1> <infile2> ...

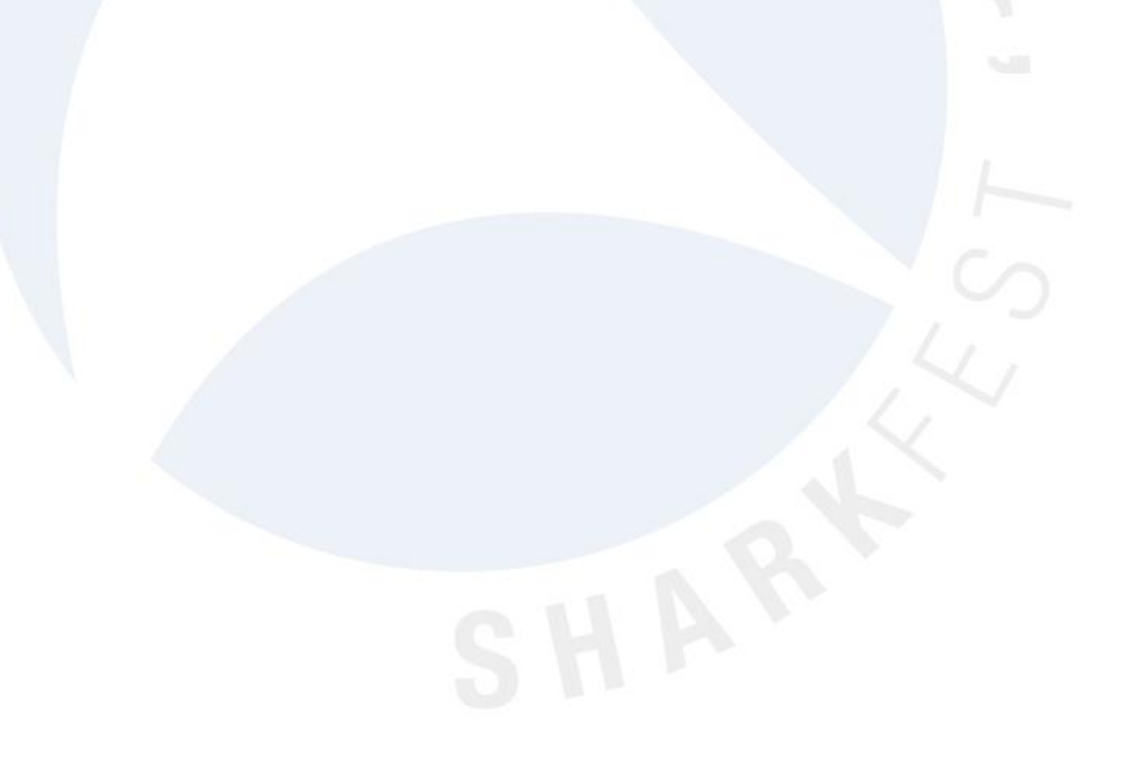

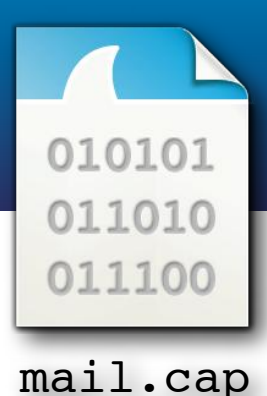

Create a new trace file for a specific pop user that contains only his pop sessions.

- a) First get an idea of a typical POP session, use : tshark -r mail.cap -R 'tcp.port==64315 and tcp.len>0'
- b) Use the following steps to create a list of tcp ports used by user 'sake-test2':
  - Use the filter 'pop.request.parameter=="sake-test2" 'to only show sessions of user sake-test2
  - Add '-T fields -e tcp.srcport' to the command to just show the tcp ports.
  - Add | awk '{printf("%stcp.port==%s",sep,\$1);sep="||"}' to create a display filter that will only display packets belonging to the sessions for user sake-test2.

### Exercise 8 (continued)

- c) Now use the output of the previous command between backticks to create the new file: tshark -r mail.cap -w sake-test2.cap -R `<previous command>`
- d) Use 'tshark -r sake-test2.cap -R
   pop.request.command==USER' to verify that the new file
   only contains sessions of user sake-test2. Did we
   succeed? What went wrong? How can we fix it?

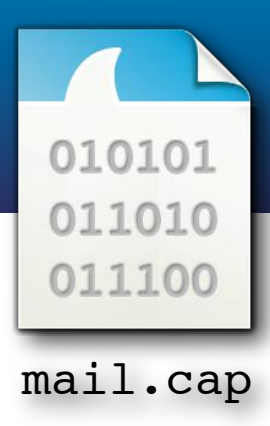

Creating a separate trace file for each pop user automatically.

- a) Delete the file sake-test2.cap
- b) Create a list of users with the following steps:
  - Use a filter to only select the packets where the pop command was "USER" and use '-T fields' to only print the username.
  - Use '| sort | uniq' to create a list of unique usernames

### Exercise 9 (continued)

c) Loop through the list of usernames and create the file per user with:

for user in `<command from 9b>`
do

echo \$user

<command from case 8c with \$user as variable>
done

### Exercise 10 : Challenge!

# Create a shell script [or a one-liner ;-)] that produces the following output:

| Mail chec                                                                                                    | ck                               | ti                                                                  | mes for : sake-t                                                                                                    | est1                                                                                                    |
|----------------------------------------------------------------------------------------------------|----------------------------------|---------------------------------------------------------------------|----------------------------------------------------------------------------------------------------|----------------------------------------------------------------------------------------------------|
| 11:39:43                                                                                                    | :                                | 1                                                                   | message (2833 oc                                                                                                    | tets)                                                                                                    |
| 11:40:00                                                                                                    | :                                | 0                                                                   | messages (0 octe                                                                                                    | ts)                                                                                                    |
| 11:42:33                                                                                                    | :                                | 7                                                                   | messages (25958                                                                                                    | octets)                                                                                                    |
| 11:45:04                                                                                                    | :                                | 6                                                                   | messages (21538                                                                                                    | octets)                                                                                                    |
| 11:47:37                                                                                                    | :                                | 5                                                                   | messages (17480                                                                                                    | octets)                                                                                                    |
| 11:50:09                                                                                                    | :                                | 8                                                                   | messages (32297                                                                                                    | octets)                                                                                                    |
| 11:52:40                                                                                                    | :                                | 5                                                                   | messages (17017                                                                                                    | octets)                                                                                                    |
| 11:55:13                                                                                                    | :                                | 6                                                                   | messages (21075                                                                                                    | octets)                                                                                                    |
| 11:57:46                                                                                                    | :                                | 6                                                                   | messages (20859                                                                                                    | octets)                                                                                                    |
| 12:00:28                                                                                                    | :                                | 7                                                                   | messages (25416                                                                                                    | octets)                                                                                                    |
| 12:02:49                                                                                                    | :                                | 1                                                                   | message (3677 oc                                                                                                    | tets)                                                                                                    |
|                                                                                                    |                                  |                                                                     |                                                                                                    |                                                                                                    |
|                                                                                                    |                                  |                                                                     |                                                                                                    |                                                                                                    |
| Mail chec                                                                                                    | ck                               | ti                                                                  | mes for : sake-t                                                                                                    | est2                                                                                                    |
| Mail chec<br>11:39:44                                                                                                    | ck<br>:                          | ti<br>5                                                             | mes for : sake-t<br>messages (14512                                                                                                    | est2<br>octets)                                                                                                    |
| Mail chec<br>11:39:44<br>11:40:01                                                                                                    | ck<br>:                          | ti<br>5<br>6                                                        | mes for : sake-t<br>messages (14512<br>messages (16811                                                                                                    | est2<br>octets)<br>octets)                                                                                                   |
| Mail cheo<br>11:39:44<br>11:40:01<br>11:42:34                                                                                                 | ck<br>:<br>:                     | ti<br>5<br>6<br>5                                                   | mes for : sake-t<br>messages (14512<br>messages (16811<br>messages (17568                                                                                                    | est2<br>octets)<br>octets)<br>octets)                                                                                        |
| Mail cheo<br>11:39:44<br>11:40:01<br>11:42:34<br>11:45:05                                                                                     | ck<br>:<br>:<br>:                | ti<br>5<br>6<br>5<br>4                                              | mes for : sake-t<br>messages (14512<br>messages (16811<br>messages (17568<br>messages (8551 o                                                                                                    | est2<br>octets)<br>octets)<br>octets)<br>ctets)                                                                              |
| Mail cheo<br>11:39:44<br>11:40:01<br>11:42:34<br>11:45:05<br>11:47:38                                                                         | ck<br>:<br>:<br>:<br>:           | ti<br>5<br>6<br>5<br>4<br>6                                         | mes for : sake-t<br>messages (14512<br>messages (16811<br>messages (17568<br>messages (8551 o<br>messages (16337                                                                                                    | est2<br>octets)<br>octets)<br>octets)<br>ctets)<br>octets)                                                                   |
| Mail cheo<br>11:39:44<br>11:40:01<br>11:42:34<br>11:45:05<br>11:47:38<br>11:50:10                                                             | ck<br>:<br>:<br>:<br>:           | ti<br>5<br>6<br>5<br>4<br>6<br>2                                    | mes for : sake-t<br>messages (14512<br>messages (16811<br>messages (17568<br>messages (8551 o<br>messages (16337<br>messages (5396 o                                                                                               | est2<br>octets)<br>octets)<br>octets)<br>ctets)<br>octets)<br>ctets)                                                         |
| Mail cheo<br>11:39:44<br>11:40:01<br>11:42:34<br>11:45:05<br>11:47:38<br>11:50:10<br>11:52:42                                                 | ck<br>:<br>:<br>:<br>:<br>:      | ti<br>5<br>6<br>5<br>4<br>6<br>2<br>7                               | mes for : sake-t<br>messages (14512<br>messages (16811<br>messages (17568<br>messages (8551 o<br>messages (16337<br>messages (5396 o<br>messages (20601                                                                            | est2<br>octets)<br>octets)<br>octets)<br>ctets)<br>octets)<br>ctets)<br>octets)                                              |
| Mail cheo<br>11:39:44<br>11:40:01<br>11:42:34<br>11:45:05<br>11:47:38<br>11:50:10<br>11:52:42<br>11:55:14                                     | ck<br>:<br>:<br>:<br>:<br>:      | ti<br>5<br>6<br>5<br>4<br>6<br>2<br>7<br>5                          | mes for : sake-t<br>messages (14512<br>messages (16811<br>messages (17568<br>messages (8551 o<br>messages (16337<br>messages (5396 o<br>messages (20601<br>messages (12089                                                         | est2<br>octets)<br>octets)<br>octets)<br>ctets)<br>octets)<br>octets)<br>octets)<br>octets)                                  |
| Mail cheo<br>11:39:44<br>11:40:01<br>11:42:34<br>11:45:05<br>11:47:38<br>11:50:10<br>11:52:42<br>11:55:14<br>11:57:46                         | ck<br>:<br>:<br>:<br>:<br>:<br>: | ti<br>5<br>6<br>5<br>4<br>6<br>2<br>7<br>5<br>4                     | mes for : sake-t<br>messages (14512<br>messages (16811<br>messages (17568<br>messages (8551 o<br>messages (16337<br>messages (5396 o<br>messages (20601<br>messages (12089<br>messages (14463                                      | est2<br>octets)<br>octets)<br>octets)<br>ctets)<br>octets)<br>octets)<br>octets)<br>octets)                                  |
| Mail cheo<br>11:39:44<br>11:40:01<br>11:42:34<br>11:45:05<br>11:47:38<br>11:50:10<br>11:52:42<br>11:55:14<br>11:57:46<br>12:00:22             |                                  | ti<br>5<br>6<br>5<br>4<br>6<br>2<br>7<br>5<br>4<br>5                | mes for : sake-t<br>messages (14512<br>messages (16811<br>messages (17568<br>messages (8551 o<br>messages (16337<br>messages (5396 o<br>messages (20601<br>messages (12089<br>messages (14463<br>messages (15016                   | est2<br>octets)<br>octets)<br>octets)<br>octets)<br>octets)<br>octets)<br>octets)<br>octets)<br>octets)                      |
| Mail cheo<br>11:39:44<br>11:40:01<br>11:42:34<br>11:45:05<br>11:47:38<br>11:50:10<br>11:52:42<br>11:55:14<br>11:57:46<br>12:00:22<br>12:02:50 |                                  | ti<br>5<br>6<br>5<br>4<br>6<br>2<br>7<br>5<br>4<br>5<br>4<br>5<br>4 | mes for : sake-t<br>messages (14512<br>messages (16811<br>messages (17568<br>messages (8551 o<br>messages (16337<br>messages (16337<br>messages (20601<br>messages (12089<br>messages (14463<br>messages (15016<br>messages (14805 | est2<br>octets)<br>octets)<br>octets)<br>ctets)<br>octets)<br>octets)<br>octets)<br>octets)<br>octets)<br>octets)<br>octets) |

010101

011010

011100

mail.cap

### Summary

- Wireshark comes with powerful CLI tools (tshark, dumpcap, capinfos, editcap, mergecap)
- tshark+scripting can complement GUI
- use little building blocks and combine them

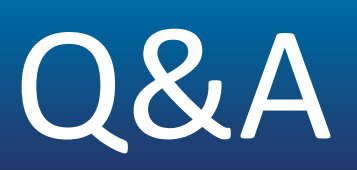

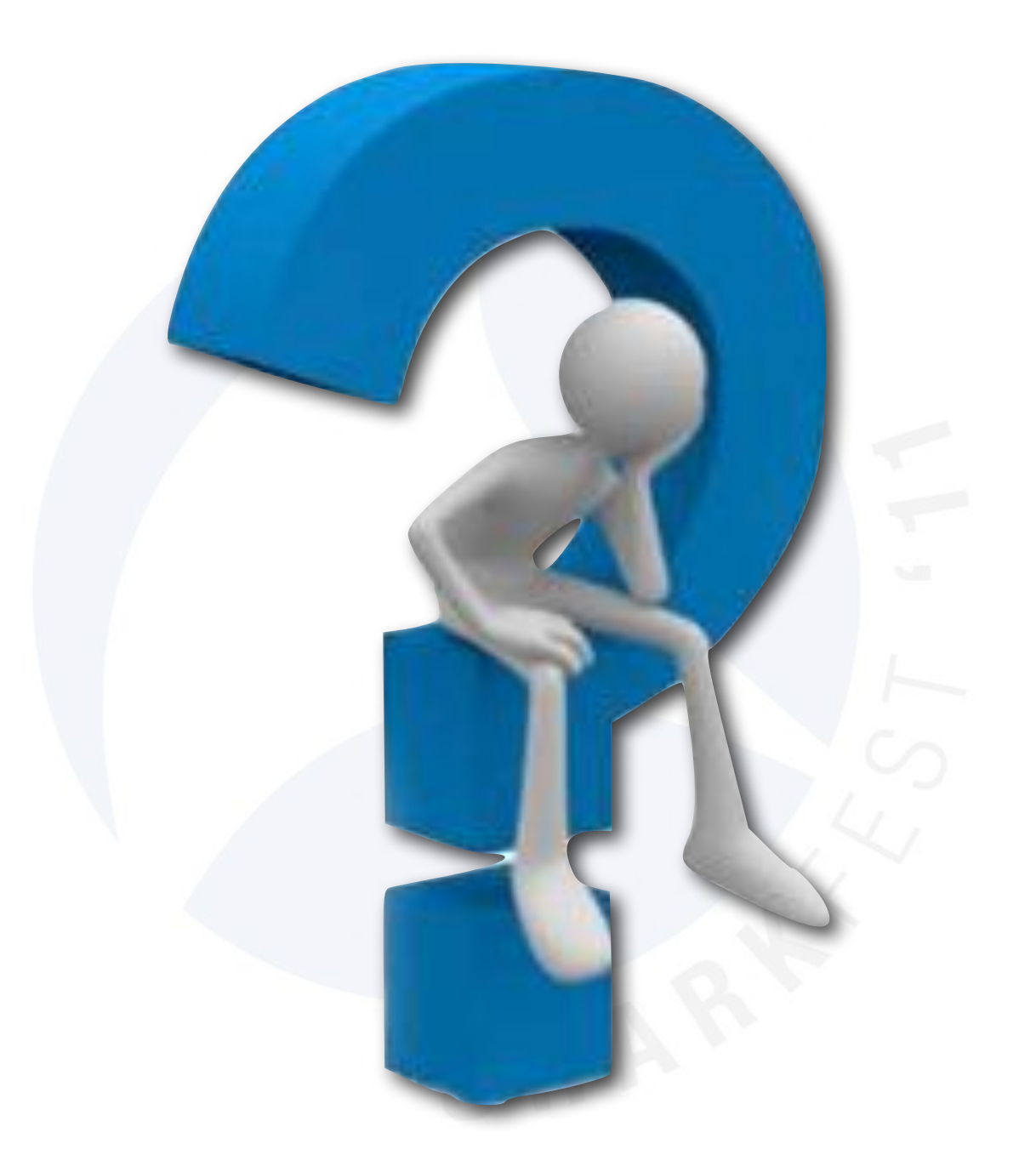

### FIN/ACK, ACK, FIN/ACK, ACK

# Thank you for listening! e-mail: sake.blok@SYN-bit.nl

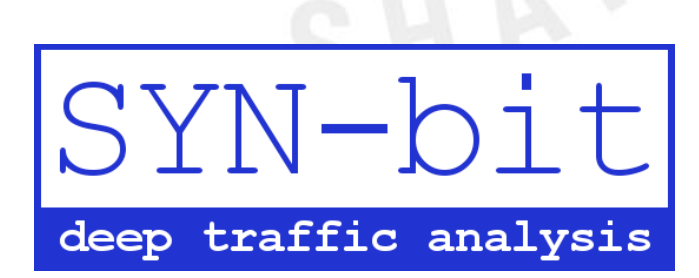

SHARKFEST '11 | Stanford University | June 13–16, 2011